## Configurazione di Easy Client per gateway VPN (Virtual Private Network) su RV320 e RV325 VPN Router

## Obiettivo

Una rete privata virtuale (VPN) garantisce la sicurezza per gli utenti remoti che si connettono a Internet da una rete pubblica o non attendibile. Uno dei tipi di VPN è una VPN da client a gateway. Grazie al collegamento da client a gateway, è possibile collegare in remoto diverse filiali della società situate in aree geografiche diverse per trasmettere e ricevere i dati tra le aree in modo più sicuro. Easy VPN offre una rapida configurazione e configurazione della VPN tramite Cisco VPN Client Utility.

L'obiettivo di questo documento è mostrare come configurare una VPN facile da client a gateway sulla serie RV32x VPN Router.

## Dispositivi interessati | Versione firmware

- RV320 Dual WAN VPN Router | 1.1.0.09 (scarica la versione più recente)
- RV325 Gigabit Dual WAN VPN Router | 1.1.0.09 (scarica la versione più recente)

## Configurazione di una VPN da Easy Client a Gateway

Passaggio 1. Accedere all'utility di configurazione Web e scegliere **VPN > Da client a gateway**. Viene visualizzata la pagina *Da client a gateway*:

| Client to Gateway             |                        |            |  |
|-------------------------------|------------------------|------------|--|
| Add a New Tunnel              |                        |            |  |
|                               | Tunnel Group VPN       | O Easy VPN |  |
| Tunnel No.                    | 1                      |            |  |
| Tunnel Name:                  |                        |            |  |
| Interface:                    | WAN1 🗸                 |            |  |
| Keying Mode:                  | IKE with Preshared key |            |  |
| Enable:                       | ✓                      |            |  |
| Local Group Setup             |                        |            |  |
| Local Security Gateway Type:  | IP Only                | <b>v</b>   |  |
| IP Address:                   | 0.0.0.0                |            |  |
| Local Security Group Type:    | Subnet 🗸               |            |  |
| IP Address:                   | 192.168.1.0            |            |  |
| Subnet Mask:                  | 255.255.255.0          |            |  |
| Remote Client Setup           |                        |            |  |
| Remote Security Gateway Type: | IP Only                | ¥          |  |
| IP Address 🗸 :                |                        |            |  |

Passaggio 2. Fare clic sul pulsante di opzione Easy VPN.

| Client to Gateway            |                                     |
|------------------------------|-------------------------------------|
| Add a New Easy VPN           |                                     |
|                              | O Tunnel O Group VPN 🖲 Easy VPN     |
| Group No.                    | 1                                   |
| Name:                        |                                     |
| Minimum Password Complexity: | C Enable                            |
| Password:                    |                                     |
| Password Strength Meter:     |                                     |
| Interface:                   | WAN1                                |
| Enable:                      |                                     |
| Tunnel Mode:                 | Full Tunnel                         |
| IP Address:                  | 192.168.1.0                         |
| Subnet Mask:                 | 255.255.255.0                       |
| Extended Authentication:     | Default - Local Database 🔽 Add/Edit |
| Save Cancel                  |                                     |

**Nota:** il *Nr. gruppo* rappresenta il numero del gruppo. Si tratta di un campo generato automaticamente.

Passaggio 3. Nel campo Name (Nome), immettere il nome del tunnel.

| Client to Gateway            |                                     |
|------------------------------|-------------------------------------|
| Add a New Easy VPN           |                                     |
|                              | O Tunnel O Group VPN                |
| Group No.                    | 1                                   |
| Name:                        | group_1                             |
| Minimum Password Complexity: | Enable                              |
| Password:                    | password_1                          |
| Password Strength Meter:     |                                     |
| Interface:                   | WAN1                                |
| Enable:                      |                                     |
| Tunnel Mode:                 | Full Tunnel                         |
| IP Address:                  | 192.168.1.0                         |
| Subnet Mask:                 | 255.255.255.0                       |
| Extended Authentication:     | Default - Local Database 🗸 Add/Edit |
| Save Cancel                  |                                     |

Passaggio 4. (Facoltativo) Se si desidera attivare il misuratore di affidabilità per la chiave già condivisa, selezionare la casella di controllo **Complessità minima password**.

Passaggio 5. Nel campo Password, immettere una password.

 Misuratore di sicurezza password: visualizza l'intensità della password tramite barre colorate. Il rosso indica una forza debole, il giallo indica una forza accettabile e il verde indica una forza forte. Se non è stata selezionata la casella di controllo Complessità minima password nel passaggio 4, il misuratore di complessità della password non viene visualizzato.

Passaggio 6. Selezionare l'interfaccia appropriata tramite la quale il client stabilisce Easy VPN per il gateway dall'elenco a discesa *Interface*.

| Client to Gateway            |                                     |
|------------------------------|-------------------------------------|
| Add a New Easy VPN           |                                     |
|                              | ○ Tunnel ○ Group VPN ● Easy VPN     |
| Group No.                    | 1                                   |
| Name:                        | group_1                             |
| Minimum Password Complexity: | C Enable                            |
| Password:                    | password_1                          |
| Password Strength Meter:     |                                     |
| Interface:                   | WAN1                                |
| Enable:                      | WAN1<br>WAN2                        |
| Tunnel Mode:                 | USB1<br>USB2                        |
| IP Address:                  | 192.168.1.0                         |
| Subnet Mask:                 | 255.255.255.0                       |
| Extended Authentication:     | Default - Local Database 🔽 Add/Edit |
| Save Cancel                  |                                     |

Passaggio 7. Selezionare la casella di controllo **Abilita** per abilitare la VPN da client a gateway. Per impostazione predefinita è attivata.

| Client to Gateway            |                          |          |
|------------------------------|--------------------------|----------|
| Add a New Easy VPN           |                          |          |
|                              | ○ Tunnel ○ Group VPN     | Easy VPN |
| Group No.                    | 1                        |          |
| Name:                        | group_1                  |          |
| Minimum Password Complexity: | Enable                   |          |
| Password:                    | password_1               |          |
| Password Strength Meter:     |                          |          |
| Interface:                   | WAN2                     |          |
| Enable:                      |                          |          |
| Tunnel Mode:                 | Full Tunnel 🗸            |          |
| IP Address:                  | 192.168.1.0              |          |
| Subnet Mask:                 | 255.255.255.0            |          |
| Extended Authentication:     | Default - Local Database | Add/Edit |
| Save Cancel                  |                          |          |

Passaggio 8. Selezionare la modalità di tunneling appropriata dall'elenco a discesa *Modalità tunnel*.

| Client to Gateway            |                             |          |
|------------------------------|-----------------------------|----------|
| Add a New Easy VPN           |                             |          |
|                              | O Tunnel O Group VPN        | Easy VPN |
| Group No.                    | 1                           |          |
| Name:                        | group_1                     |          |
| Minimum Password Complexity: | Enable                      |          |
| Password:                    | password_1                  |          |
| Password Strength Meter:     |                             |          |
| Interface:                   | WAN2                        |          |
| Enable:                      | ~                           |          |
| Tunnel Mode:                 | Full Tunnel 🔍               |          |
| IP Address:                  | Full Tunnel<br>Split Tunnel |          |
| Subnet Mask:                 | 255.255.255.0               |          |
| Extended Authentication:     | Default - Local Database    | Add/Edit |
| Save Cancel                  |                             |          |

Le opzioni disponibili sono definite come segue:

- Tunnel completo: invia tutto il traffico sul tunnel VPN, per una maggiore sicurezza del traffico. Se si sceglie questa opzione, andare al <u>passaggio 11</u>.
- Split Tunnel: consente al client VPN di accedere contemporaneamente a Internet pubblico e alle risorse VPN, mantenendo la larghezza di banda.

Passaggio 9. Nel campo *IP Address* (Indirizzo IP), immettere l'indirizzo IP che si desidera assegnare all'interfaccia di Easy VPN.

| Client to Gateway            |                   |            |              |
|------------------------------|-------------------|------------|--------------|
| Add a New Easy VPN           |                   |            |              |
|                              | O Tunnel          | O Group VP | N 💿 Easy VPN |
| Group No.                    | 1                 |            |              |
| Name:                        | group_1           |            |              |
| Minimum Password Complexity: | Enable            |            |              |
| Password:                    | password_1        |            |              |
| Password Strength Meter:     |                   |            |              |
| Interface:                   | WAN2              |            | ~            |
| Enable:                      |                   |            |              |
| Tunnel Mode:                 | Split Tunnel      |            | ×            |
| IP Address:                  | 192.168.2.0       |            |              |
| Subnet Mask:                 | 255.255.255.0     |            |              |
| Extended Authentication:     | Default - Local [ | Database   | Add/Edit     |
| Save Cancel                  |                   |            |              |

Passaggio 10. Nel campo *Subnet mask*, immettere la subnet mask dell'indirizzo IP assegnato dell'interfaccia Easy VPN.

Passaggio 11. Selezionare l'autenticazione appropriata per il client VPN dall'elenco a discesa *Autenticazione estesa* per utilizzare un nome utente e una password host IPSec per autenticare i client VPN oppure per utilizzare il database disponibile in Gestione utenti. Per il corretto funzionamento, è necessario attivare questa opzione su entrambi i dispositivi.

| Client to Gateway                    |                                                                                                    |          |
|--------------------------------------|----------------------------------------------------------------------------------------------------|----------|
| Add a New Easy VPN                   |                                                                                                    |          |
|                                      | O Tunnel O Group VPN                                                                                                    | Easy VPN |
| Group No.                            | 1                                                                                                    |          |
| Name:                                | group_1                                                                                                    |          |
| Minimum Password Complexity:         | Enable                                                                                                    |          |
| Password:                            | password_1                                                                                                    |          |
| Password Strength Meter:             |                                                                                                    |          |
| Interface:                           | WAN2                                                                                                    |          |
| Enable:                              | <ul> <li>Image: A start of the start of the start of</li></ul> |          |
| Tunnel Mode:                         | Split Tunnel                                                                                                    |          |
| IP Address:                          | 192.168.2.0                                                                                                    |          |
| Subnet Mask:                         | 255.255.255.0                                                                                                    |          |
| Extended Authentication: Save Cancel | 1 - Active Directory<br>Default - Local Database<br>1 - Active Directory                                                                                                    | Add/Edit |

Le opzioni disponibili sono definite come segue:

- 1 Active Directory L'autenticazione viene estesa tramite Active Directory. Active Directory è un servizio che fornisce protezione di rete su una rete di dominio Windows. Fare clic su Aggiungi/Modifica per aggiungere una nuova directory o modificare la directory esistente.
- Impostazione predefinita Database locale L'autenticazione viene eseguita dal router. Fare clic su Aggiungi/Modifica se si desidera aggiungere o modificare il database.

**Nota:** Per ulteriori informazioni su come aggiungere o modificare la directory attiva o il database locale, consultare il documento intitolato <u>Configurazione della gestione di utenti e domini sulle</u> <u>serie RV320 e RV325 VPN Router</u>.

Passaggio 12. Fare clic su Save per salvare le impostazioni.